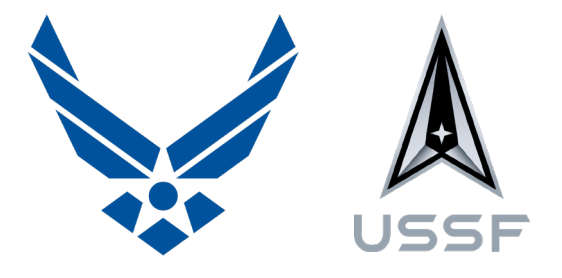

### AFRL

# How to Request a New Literature Search

MARCH 2021

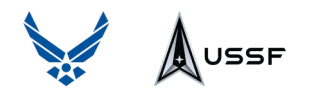

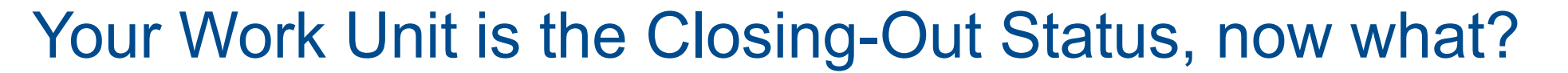

https://bpms.ebs.afrl.af.mil

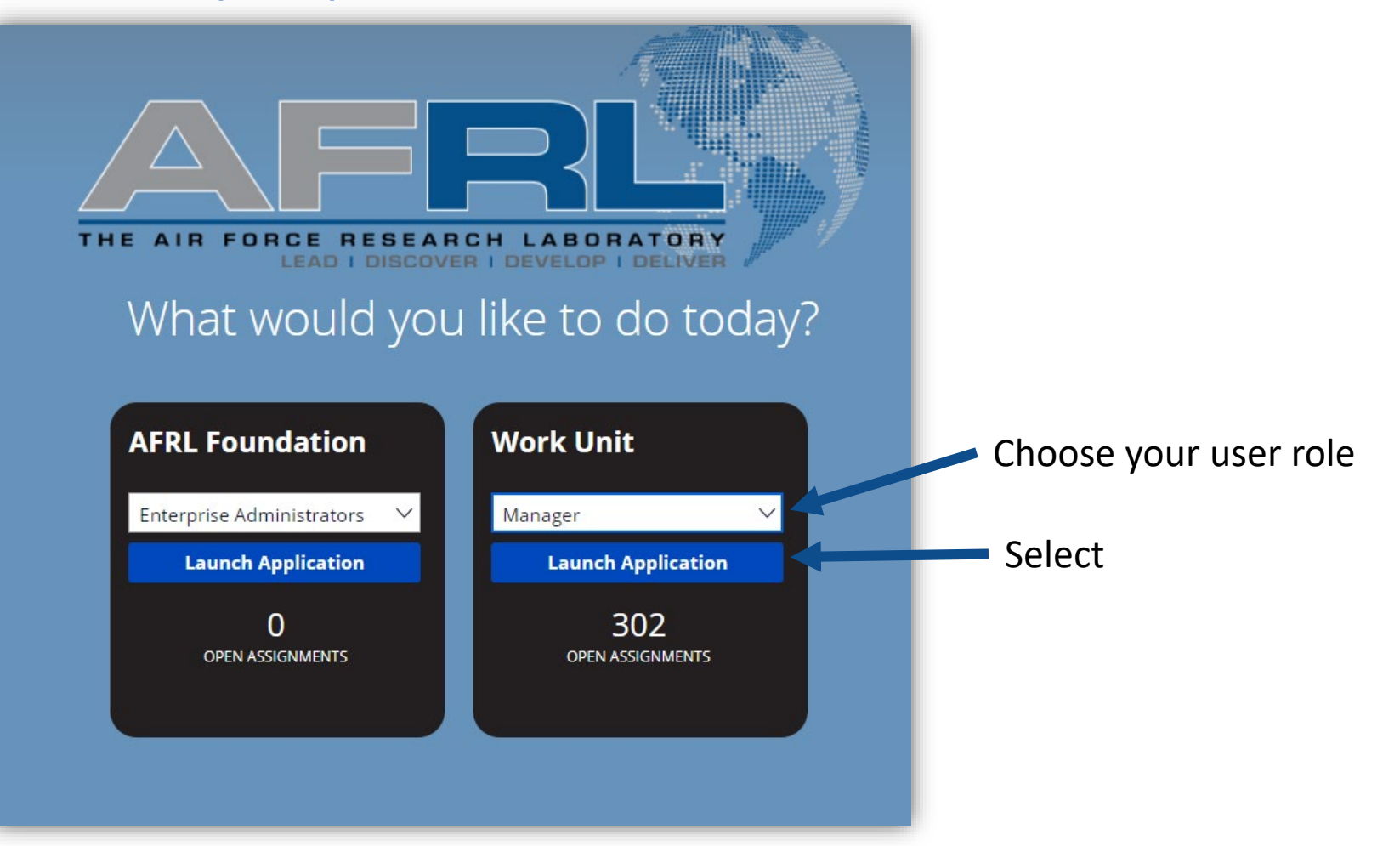

AFRI

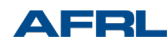

# Create the WU

USSF

#### 1. Create Work Unit

| Α    | -RL            |         |
|------|----------------|---------|
| Home | 🖻 WU-Q0V3      | WU-D0CF |
| + Cr | eate Work Unit | Work L  |
| Рму  | / Tasks        | WUN     |

- 2. Complete the information.
- 3. Submit when complete.

NOTE: For SBIR/STTR Topic Level Lit Searches, use the Performance Method of "Procurement" and Performance Type of "RDTE"

| FRL                  |                                                 | Wor              | k Unit                           |                                                 |                             | Q ( <sup>49</sup> 88 |
|----------------------|-------------------------------------------------|------------------|----------------------------------|-------------------------------------------------|-----------------------------|----------------------|
| Vork Unit Number     | <sub>Status</sub><br>Planning                   | Perform<br>TBD   | ance Method                      | Last Updated<br>11 Jun 2020                     | Work Unit Manager           |                      |
| Refresh              | Collect Information Overview                    | Participants Aud | t<br>1 you are ready to complet  | e the required forms.                           |                             |                      |
| Recents See all      | Title *                                         |                  |                                  |                                                 |                             |                      |
| Work Unit            | Remaining: 225 characters                       |                  |                                  |                                                 | Generication                | ?                    |
| Work Unit<br>WU-A00B | Secondary Work Unit Manager                     | ?                | RQ<br>Secondary TD               | ~ ?                                             | RQOP Secondary Organization | ~ ?                  |
| Work Unit            | Start Date<br>11 Jun 2020                       | ?                | Select<br>Est. End Date <b>*</b> | <ul> <li>?</li> </ul>                           | Select                      | ~ ?                  |
| Wohovs               | Total Work Unit Cost (Whole Dollars) *          |                  |                                  |                                                 |                             |                      |
|                      | Performance Method * Select Distribution Code * |                  | √ ?                              | Performance Type * Select Distribution Reason * | ~                           | •                    |
|                      | Select<br>Technical Objective *                 |                  | ~ ?                              | Select                                          | ∨ ?                         |                      |
|                      | Remaining: 2000 characters                      |                  |                                  |                                                 |                             |                      |
|                      | Technical Approach <b>*</b>                     |                  |                                  |                                                 |                             | ?                    |
|                      | Remaining: 2000 characters                      |                  |                                  |                                                 | ſ                           |                      |
|                      | Cancel                                          |                  |                                  |                                                 |                             | Submit               |

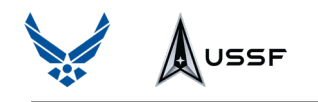

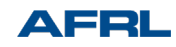

# Literature Search (For WU Managers Only)

#### 1. Start with Literature Search

| O Utrantan Carat                                                         |                   |                   |                      |               |              |          |       |
|--------------------------------------------------------------------------|-------------------|-------------------|----------------------|---------------|--------------|----------|-------|
| Literature Search     As                                                 | ssignments        | 1                 |                      | 1             | 1            |          |       |
| Approval Document                                                        | Task              | Process Name      | Assigned To          | Assigned Date | Days at Step | Deadline |       |
| <ul> <li>Contract Information</li> <li>Principal Investigator</li> </ul> | Process Forms     | To-Do List        | PL PATRICIA L LACHEY | 18-May-2021   | 2            |          | Begin |
|                                                                          | Literature Search | Literature Search | PL PATRICIA L LACHEY | 21-May-2021   | 0            |          | Begin |

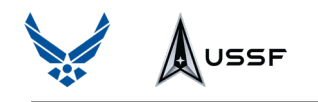

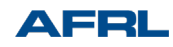

## Literature Search (For WU Managers Only)

# Review IR&D Acceptance Agreement Select Response, Sign, and Submit

|                              | IRD Acceptance Agreement                                                                                                    |
|------------------------------|----------------------------------------------------------------------------------------------------|
|                              | Access to IR & D data is restricted to Department of Defence (DOD) and other Office of the Scretary of Defense (OSD) approved users only.                                                                                                    |
|                              | IR & D is Protected as a Trade Secret                                                                                                    |
| What Do                      | pes This Mean:                                                                                                    |
| 40.05.5.5                    |                                                                                                    |
| informatio                   | hap. 90, Section 1839 defines a "trade secret" as all forms and types of financial, business, scientific, technical, economic, or engineering<br>n. including patterns, plans, compilations, program devices, formulas, designs, prototypes, methods, techniques, processes, procedures, programs,<br>Ngbletchanglike.pctnanglike.pdc.whatlget.or.libex.storsad.ecompils/bds/brasilably.statercenterliby.statercenterl                                                                                                    |
| informatio<br>uner endres st | tap. 90. Section 1839 defines a "trade secret" as all forms and types of financial, business, scientific, technical, economic, or engineering including patterns, plans, compliations, program devices, formulas, designs, prototypes, methods, technicales, processes, procedures, programs, upplict, santive, curdanible, and, ubstitgt, or, invisited, science of the state secret as a science of the state secret as a science of the state secret as a science of the state secret as a science of the state secret as a science of the state secret as a science of the state secret as a science of the science of the science of th |
| When extranotifications      | Distribution authorized to DOD components only. Proprietary Information: May 1993. Other requests for this database or collection shall be referred to DOI-Co/DO, 8725 john j. Kingman Road, Suite 0944. Fort Belvoir, VA 22060-6218         Distribution authorized to DOD components only. Proprietary Information: May 1993. Other requests for this database or collection shall be referred to DTI-Co/DD, 8725 john j. Kingman Road, Suite 0944. Fort Belvoir, VA 22060-6218         citing/exporting proprietary data from components on the request of this database.         Q I Agree _ I Disagree                                                                                                    |
| When extra<br>notifications  | Table 30. Section 1839 defines a "trade secret" as all forms and types of financial, business, scientific, technical, economics or engineering in including patterns plans, compliations, program devices, formulas, designs, prototypes, methods, technicales, processes, procedures, programs, stptyter, stantistic, or invariable, add, whistlyte, or invariable, add, whistlyte, or invariable, add, whistlyte, or invariable, add, whistlyte, or invariable, add, whistlyte, or invariable, add, whistlyte, or invariable, add, whistlyte, or invariable, add, whistlyte, or invariable, add, whistlyte, or invariable, add, whistlyte, or invariable, add, whistlyte, or invariable, add, which is a second and invariable, add, whistlyte, or invariable, add, whistlyte, or invariable, add, whistlyte, or invariable, add, whistlyte, or invariable, add, whistlyte, or invariable, add, whistlyte, or invariable, add, whistlyte, or invariable, add, whistlyte, or invariable, add, whistlyte, or invariable, add, whistlyte, or invariable, add, whistlyte, or invariable, add, whistlyte, add, whistlyte, or invariable, add, whistlyte, or invariable, add, add, add, add, add, add, add, ad                                                                                                    |

# 4. Enter Required Information 5. Submit

| Complete Literature Search Overview Attachments Participants                                     | Audit |                                                                      |        |
|--------------------------------------------------------------------------------------------------|-------|----------------------------------------------------------------------|--------|
| <ol> <li>Enter search information below.</li> <li>Select <b>Submit</b> when complete.</li> </ol> |       |                                                                      |        |
| Work Unit Title<br>Dual Mode Ramjet Design Maturation                                            |       |                                                                      |        |
| Performance Method<br>——                                                                         | ?     | Performance Type                                                     |        |
| Distribution Code<br>C-US Government Agencies and their Contractors only (?)                     |       | Distribution Reason<br>CL-CriticalTechnology (Export Controlled) (?) |        |
| Technical Objective                                                                              |       |                                                                      | ?      |
| Needed By Date *                                                                                 |       |                                                                      | (?)    |
| 26 Jun 2020                                                                                      |       |                                                                      | 0      |
| Generation 2000 character                                                                        |       |                                                                      |        |
| Nemaining 2000 characters<br>Year 1 ★ Year 2 ★ ⑦<br>To 2020                                      |       |                                                                      |        |
| Classified Citation Search                                                                       |       |                                                                      |        |
| Keywords *                                                                                       |       |                                                                      | 0      |
| Remaining: 2000 characters                                                                       |       |                                                                      |        |
| Cancel                                                                                           |       | Save                                                                 | Submit |

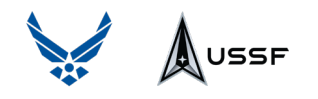

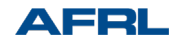

## **Literature Search Flow**

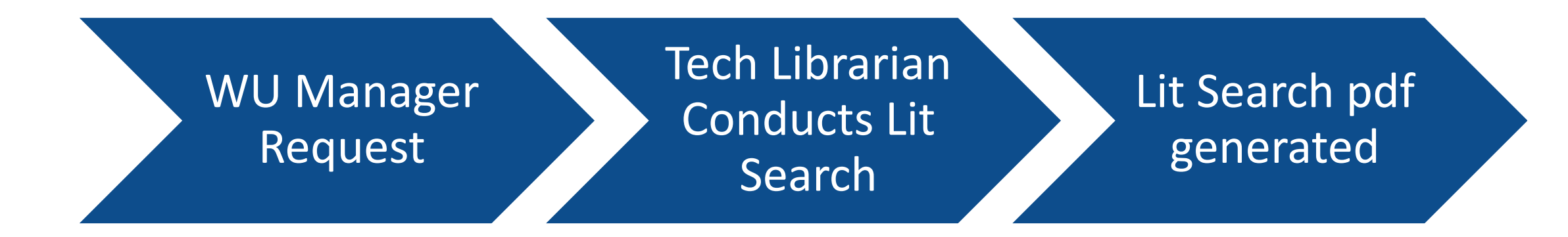